# 個人アドレス帳 一括登録マニュアル

### 概要

このマニュアルは、現在利用している Active!mail の個人アドレス情報をダウンロードし、Gmail の CSV 形式のファイルに変更し、一括で登録する方法を説明します。

## Active!mailの個人アドレス帳を出力

1. Active!mail にログインし、「ツール」タブをクリック、「データのインポート/エクスポート形式」を 「CSV 形式」に設定後、「適用」をクリックします。

| 👔 InPřivate (2 鋼) 🔲 🕼 別のアドレスやエイリアスからメールを並 🗙 M 設定 - takka.st@gmail.com - Gm 🗴 🕒 Active! mail 🛛 🗴 + - 🔿 🗙                                                                                                    |                                                                                               |                                           |            |            |        |             |   |  |      |  |
|----------------------------------------------------------------------------------------------------|-----------------------------------------------------------------------------------------------|-------------------------------------------|------------|------------|--------|-------------|---|--|------|--|
| 🔶 🖸 https://webmail.wakayama-med.ac.jp/am_bin/ammain/top?id=25386_4968094 🕴 🏠 💬 😂 😁                                                                                                    |                                                                                               |                                           |            |            |        |             |   |  |      |  |
| ☆メールホーム 図メール受信 図メール作成 ②アドレス版 () ③ ファイル世界 () ③ ツール ▼     ③ () ③ □グアウト     ③     ③     ③     ③     ③     ③     ③     ③     ③     ③     ③     ③     ③     ③     ③     ③     ③     ③     ③     ③     ③     ③     ③     ③     ③     ③     ③     ③     ③     ③     ③     ③     ③     ③     ③     ③     ③     ③     ③     ③     ③     ③     ③     ③     ③     ③     ③     ③     ③     ③     ③     ③     ③     ③     ③     ③     ③     ③     ③     ③     ③     ③     ③     ③     ③     ③     ③     ③     ③     ③     ③     ③     ③     ③     ③     ③     ③     ③     ③     ③     ③     ③     ③     ③     ③     ③     ③     ③     ③     ③     ③     ③     ③     ③     ③     ③     ③     ③     ③     ③     ③     ③     ③     ③     ③     ③     ③     ③     ③     ③     ③     ③     ③     ③     ③     ③     ③     ③     ③     ③     ③     ③     ③     ③     ③     ③     ③     ③     ③     ③     ③     ③     ③     ③     ③     ③     ③     ③     ③     ③     ③     ③     ③     ③     ③     ③     ③     ③     ③     ③     ③     ③     ③     ③     ③     ③     ③     ③     ③     ③     ③     ③     ③     ③     ③     ③     ③     ③     ③     ③     ③     ③     ③     ③     ③     ③     ③     ③     ③     ③     ③     ③     ③     ③     ③     ③     ③     ③     ③     ③     ③     ③     ③     ③     ③     ③     ③     ③     ③     ③     ③     ③     ③     ③     ③     ③     ③     ③     ③     ③     ③     ③     ③     ③     ③     ③     ③     ③     ③     ③     ③     ③     ③     ③     ③     ③     ③     ③     ④     ③     ③     ③     ③     ③     ③     ③     ③     ③     ③     ③     ③     ③     ③     ③     ③     ③     ③     ④     ③     ③     ③     ③     ③     ④     ③     ③     ③     ③     ③     ③     ③     ③     ③     ③     ③     ③     ③     ③     ③     ③     ③     ③     ③     ③     ③     ③     ③     ③     ③     ③     ③     ③     ③     ③     ③     ③     ③     ③     ③     ③     ③     ③     ③     ③     ③     ③     ③     ③     ③     ③     ③     ③     ③     ③     ③     ③     ③     ③     ③     ③     ③     ③     ③     ③     ③     ③     ③     ③     ③     ③     ③     ③     ③     ③     ③     ③     ③ |                                                                                               |                                           |            |            |        |             |   |  |      |  |
|                                                                                                    | □ 一般設定                                                                                        |                                           |            |            |        |             |   |  |      |  |
|                                                                                                    | _=:z                                                                                          |                                           |            |            |        |             |   |  | <br> |  |
|                                                                                                    | <b>a</b> .a                                                                                   |                                           |            |            | ~      |             |   |  | <br> |  |
|                                                                                                    |                                                                                               | CMT +00:00 -                              | 口十语游戏 / 10 | <b>Τ</b> \ |        |             |   |  | <br> |  |
|                                                                                                    | 91ムノ ノ<br>畑の地主り                                                                               | GINT +09.00 .                             | 口本標準时 (JC  | ))         | •      |             |   |  | <br> |  |
|                                                                                                    | 通の始まり                                                                                         |                                           | 17.        | 17.        |        |             | - |  |      |  |
|                                                                                                    |                                                                                               | ブルー                                       | クレー        | クリーン       | オレンジ   | カスタム        | - |  |      |  |
|                                                                                                    | カラー                                                                                           |                                           |            |            |        | ウィンドウ 🔲 🗎 🎼 |   |  |      |  |
|                                                                                                    |                                                                                               |                                           |            | _          |        | ボーダー 🔳 設定   |   |  |      |  |
|                                                                                                    |                                                                                               | ۲                                         | 0          | 0          | 0      | 0           | ] |  |      |  |
|                                                                                                    | レイアウト                                                                                         | ☑ 前回のレイア                                  | ワウトを復元する   | 5          |        |             |   |  |      |  |
| <ul> <li></li></ul>                                                                                                    | 情報ウィンドウ                                                                                       | <del>サ</del> -                            | -バ負荷 🖾 サ   | 一バの負荷状     | 兄を表示する |             |   |  |      |  |
|                                                                                                    | データのインボート/エク<br>スボート形式                                                                        | <ul> <li>ンボート/エク         スポート形式</li></ul> |            |            |        |             |   |  |      |  |
|                                                                                                    | キーボード操作 □ 抗張キーボードショートカット機能を使用する ※ キーボードショートカットの詳細については、各画面で「h」キーによる「キーボードショートカット一覧」を確認してください。 |                                           |            |            |        |             |   |  |      |  |
| ② 遠用     ③ キャンセル     ◎ ぶ キャンセル     ◎ ぶ 期間定に戻す                                                                                                    |                                                                                               |                                           |            |            |        |             |   |  |      |  |
| ◎ ◎ ◎ 📄 2024年1月18日(木) 16:57                                                                                                    |                                                                                               |                                           |            |            |        |             |   |  |      |  |
| # P ここに入力して検索 <u>火気</u> 日 P 三 電 一 4 あ 2024/01/18 号                                                                                                    |                                                                                               |                                           |            |            |        |             |   |  |      |  |

v1

2. 「アドレス帳」タブをクリックし、エクスポートするアドレスにチェックを入れ、「▼アドレス操作」のプ ルダウンから「一括エクスポート」を選択し、ファイルをダウンロードしてください。

| InPrivate (2 個)     InPrivate (2 個)     InPrivate (2 個)                                                                                                    | やエイリアスからメールを逆 🗙 📔 🎽                      | 設定 - takka.st@gmail.com - Gm × ( | Active! mail                | × + |          | - 0                                    | ×  |  |  |
|----------------------------------------------------------------------------------------------------|------------------------------------------|----------------------------------|-----------------------------|-----|----------|----------------------------------------|----|--|--|
| 🔶 🖸 🗄 https://webmail.wakayama-med.ac.jp/am_bin/ammain/top?id=25386_4968094 🛛 🖓 🛱 🍘 😪 …                                                                           |                                          |                                  |                             |     |          |                                        |    |  |  |
| 🔮 メールホーム 🗟 メール受信 💟 🗟 メール作成                                                                                                    | 🐉 アドレス装 👿 🙆 ファイル                         | 管理 🔽 🔅 ツール 💌                     |                             |     |          | 🕕 🥑 📔 ログア・                             | ウト |  |  |
| 3 j-test999@wakayama-med.ac.jp                                                                                                    | <ul> <li>▲新規登録</li> <li>▼アドレス</li> </ul> | 桑作                               |                             |     |          | 冥 宛先力一                                 | 2  |  |  |
| <ul> <li>■ アドレス検索</li> <li>検索語を入力</li> <li>● 詳細検索 Q 検索</li> <li>■ アドレス帳</li> <li>③ 図人アドレス帳</li> <li>④ 割電長</li> <li>● 割電長</li> <li>● 常生</li> <li>Ø グループ</li> </ul> |                                          | 高力ロ<br>ス張に移動 )<br>ト<br>ト<br>ト    | メールアドレ<br>akka.st@gmail.com | 2   |          | 組織名                                    |    |  |  |
|                                                                                                    | ■ 詳細情報                                   |                                  |                             |     |          | <b>* * * *</b>                         | Î  |  |  |
|                                                                                                    | 名前                                       | テスト                              | ふりがな                        |     | <b>`</b> |                                        |    |  |  |
|                                                                                                    | メールアドレス                                  | takka.st@gmail.com               |                             |     |          |                                        |    |  |  |
|                                                                                                    | 組織                                       |                                  | 部署                          |     |          |                                        |    |  |  |
|                                                                                                    | 役職                                       |                                  |                             |     |          |                                        |    |  |  |
|                                                                                                    | 電話1                                      |                                  | 電話2                         |     |          |                                        |    |  |  |
|                                                                                                    | 電話3                                      |                                  | FAX                         |     |          |                                        |    |  |  |
|                                                                                                    | 郵便番号                                     |                                  |                             |     |          |                                        |    |  |  |
| ● 作成 ● 削除                                                                                                    | 都道府県                                     |                                  | 市区町村                        | 9   |          |                                        | -  |  |  |
|                                                                                                    | 番地                                       |                                  |                             | 旧本  |          |                                        |    |  |  |
| ② ③ ③ ⊇ 2024年1月18日(木) 17:03                                                                                                    |                                          |                                  |                             |     |          |                                        |    |  |  |
| € 🖉 ここに入力して検索                                                                                                    | 🗾 🚊 🛱                                    | <b>=</b> 🖻 🚖 🦉 🗷                 |                             |     |          | へ ● <i>信</i> . ⊄× あ <sup>17:03</sup> ■ | 1  |  |  |

### Gmail に個人アドレス帳の一括登録

- 1. Active!mailから出力したファイルを開いてください。
- インポート用のサンプルデータを開いて、必要な項目を、出力したファイルから転記してください。 ※import\_sample.csv

形式は、以下となります。

Name
Given Name
Given Name
Family Name
Yomi Name
Given Name Yomi
Family Name Yomi
E-mail 1 - Value
KA
KA

以下は、EXCEL で開いた場合のサンプルです。

|   | A     | В          | С           | D         | E               | F                | G                |
|---|-------|------------|-------------|-----------|-----------------|------------------|------------------|
| 1 | Name  | Given Name | Family Name | Yomi Name | Given Name Yomi | Family Name Yomi | E-mail 1 - Value |
| 2 | 和歌山太郎 | 太郎         | 和歌山         | わかやまたろう   | たろう             | わかやま             | xxx@test.com     |
| 3 |       |            |             |           |                 |                  |                  |

- 3. 作成した CSV をインポートするため、Gmail にログインします。
- 4. Gmail 右上のアイコンから連絡先を選択します。 ※画面に表示されていない場合は、「もっと見る」をクリックして探してください。

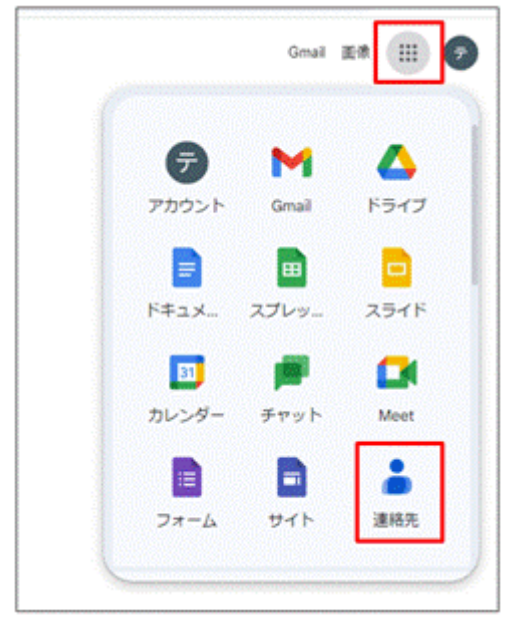

5. 左上のアイコンをクリックし、インポートをクリックします。

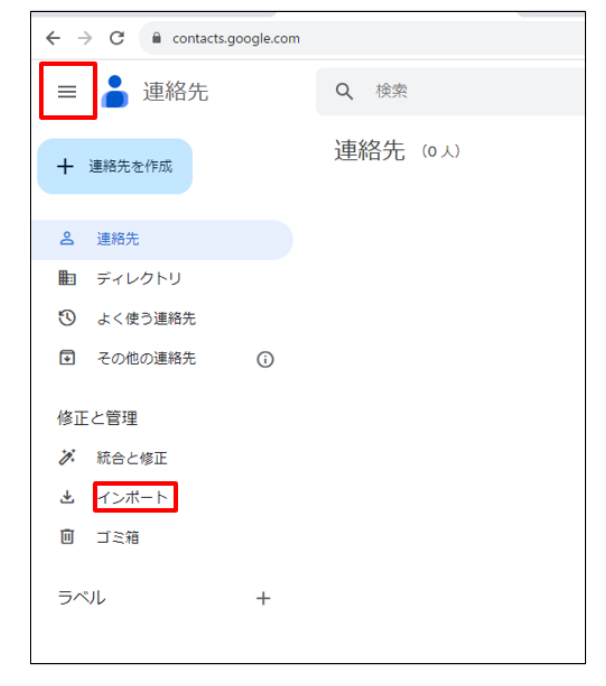

6. 「ファイルを選択」で STEP1.で作成した CSV を指定して、インポートをクリックします。

| 連絡先のインポート D ラベルなし                                    |
|------------------------------------------------------|
| 連絡先をインポートするには、CSV ファイルか vCard ファ<br>イルを選択してください。 詳細  |
| ファイルを選択 import_sample.csv                            |
| CSV ファイルや vCard ファイルがない場合は、次のリンク<br>から複数の連絡先を作成できます。 |
| キャンセル インボート                                          |

#### 7. 下記のように項目が追加されていれば、登録完了です。

| ≡ 🍐 連絡先                                  | Q 検索                               |              |      |        |
|------------------------------------------|------------------------------------|--------------|------|--------|
| + 連絡先を作成                                 | インポート: 11/27 (1人)<br><sup>名前</sup> | メール          | 電話番号 | 動務先と役職 |
| <ul><li>各 連絡先</li><li>配 ディレクトリ</li></ul> | 2 和歌山太郎                            | xxx@test.com |      |        |
| ③ よく使う連絡先                                |                                    |              |      |        |
| <ul> <li>その他の連絡先</li> <li>う</li> </ul>   |                                    |              |      |        |
| 修正と管理                                    |                                    |              |      |        |
| ▶ 統合と修正                                  |                                    |              |      |        |
| ▲ インポート                                  |                                    |              |      |        |
| 回 ゴミ箱                                    |                                    |              |      |        |
| ラベル +                                    |                                    |              |      |        |
| <ul> <li>インボート: 11/27 / 回</li> </ul>     |                                    |              |      |        |